## I forgot my password, what do I do?

As a registered user, you may request to have your password reset from the Log In screen.

- 1. Enter your User ID
- 2. Enter your Password
- 3. Click on Forgot Password to go to Forgot Password

| Welcome to the Electronic Payment System                                              |                             |
|---------------------------------------------------------------------------------------|-----------------------------|
| Bold fields with * are required.                                                      |                             |
| User Log In<br>Enter your User ID and Password, then click Log In.<br>Forgot Password | 1 User ID*:<br>2 Password*: |

4. Enter Email address or User ID  $\rightarrow$  click **Submit** to go to Shared Secret Question and Answer

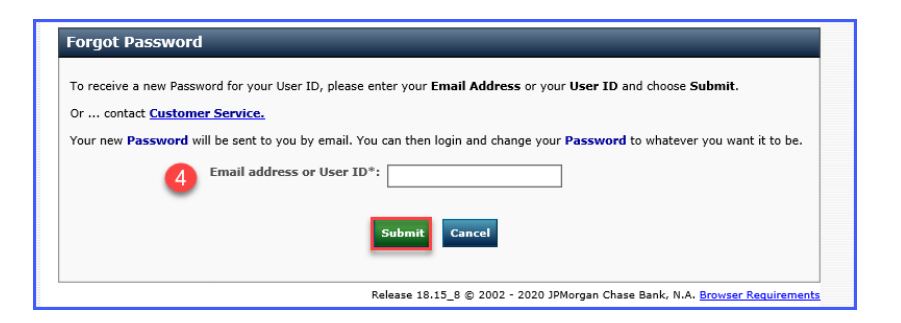

5. Enter Shared Secret Question Answer  $\rightarrow$  click **Submit** 

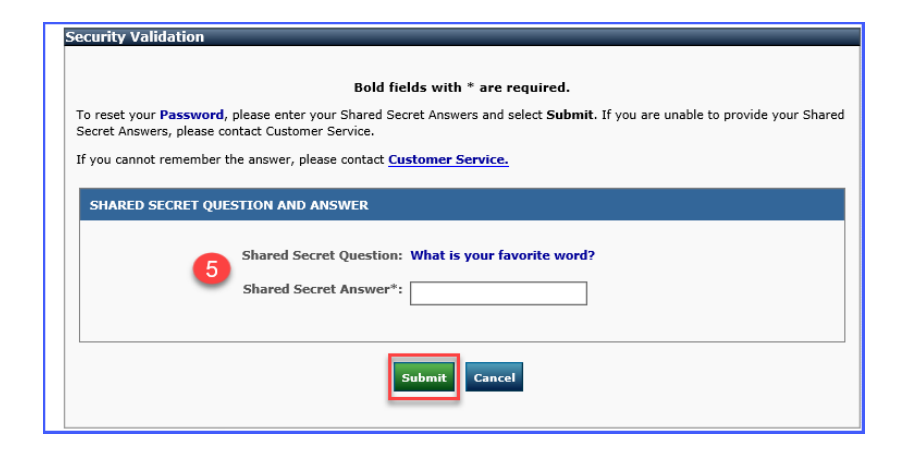

### Page 1 of 2

# Frequently asked Questions: Purdue University Accounts Receivable OnLine Payment System

### I forgot my password, what do I do?

#### Page 2 of 2

6. You will receive an email : <u>In response to your rquest, a new Password has been assigned to your</u> <u>User ID for the Purdue University Web Payment System.</u>

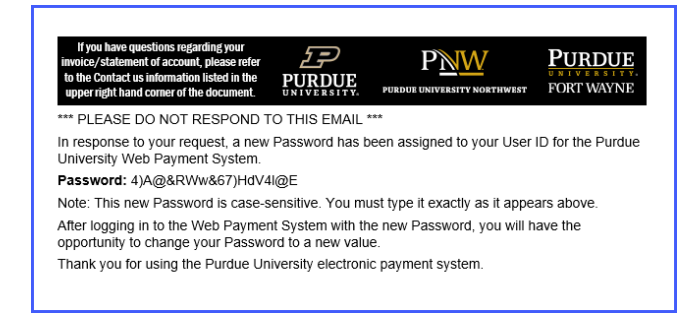

- 7. Return to the log in page, <u>https://purdue.university/onlinepay</u>, enter your User ID and new password.
- 8. You will be instructed to change the password.